音/画面/照明設定

| 着信時の動作を設定する                    | 90    |
|--------------------------------|-------|
| 音の設定                           |       |
| 着信音やアラーム音などの音を変える 音設が          | 2 91  |
| 着信音やアラーム音などの音量を設定する            | 92    |
| ステレオ・3Dサウンドやサラウンドの効果を設定する      |       |
| ステレオ効果設5                       | 93    |
| 着信やアラームを振動で知らせる バイブレータ設定       | 93    |
| 呼出音を変えるメロディコール設定               | 93    |
| 操作確認音を設定する                     | 94    |
| 充電時の確認音を設定する                   | 94    |
| 通話保留・警告音を設定する                  | 94    |
| 電話から鳴る音を消すマナーモート               | \$ 95 |
| 画面/照明の設定                       |       |
| ライフスタイルに応じて待受画面やマナーモードなどを切り替える |       |
| ライフスタイル設定                      | 96    |
| 待受画面の表示を変える                    | 96    |
| 電話/テレビ電話発信時の画像を変更する 電話発信画像設立   | 98    |
|                                | ~~    |

| 電話/テレビ電話着信時の画像を変更する 電話着信画像設定 | 99  |
|------------------------------|-----|
| 発着信時や通話中に表示するタイトルを装飾する       |     |
|                              | 100 |
| 発着信時の電話帳の人物表示を設定する 人物画像表示設定  | 100 |

| メール送受信画像設定                    | 100 |
|-------------------------------|-----|
| 背面ディスプレイの表示を設定する 背面ディスプレイ設定   | 100 |
| ディスプレイとキーバックライトを設定する          |     |
|                               | 100 |
| 電池の消費を節約する                    | 101 |
| 画面のカラー配色を変更する                 | 102 |
| 表示メニューを変更する表示メニュー設定           | 102 |
| マチキャラを設定する                    | 102 |
| きせかえツールを利用する                  | 102 |
| メニューをカスタマイズする                 | 104 |
| FOMA端末の画面をカスタマイズする トータルカスタマイズ | 105 |
| 電池やアンテナのアイコンを変更する             |     |
|                               | 106 |
| 不在着信や未読メールなどの新着情報をランプで知らせる    |     |
|                               | 106 |
| 着信時や通話中などの点灯パターンと点灯色を設定する     |     |
| イルミネーション設定                    | 106 |
| フォントを変える                      | 107 |
| 文字の大きさを変更する                   | 107 |
| 時計の表示を設定する                    | 108 |
| 画面を英語表示に切り替える                 | 108 |

メール送受信時や問合せ時の画面を変更する

### 着信時の動作を設定する

 電話/メール・メッセージ着信音、電話発着信画像設定の電話/テレビ電話 着信設定、バイブレータ/イルミネーション設定にも反映されます。

### ◆ 電話着信設定/テレビ電話着信設定

[1] [1] [1] [2] ▲
[5] または [6] ▲ [1] [2] ▲
[6] 項目を設定 ▲

#### 着信音:着信音を設定します。

- 「メロディ」「着モーション」「ミュージック(→P91)」のいずれかを選 択したときは着信音を選択します。「着モーション」に音声と映像のある 動画/i モーションを設定すると、イメージ表示は「着信音連動」にな ります。
- イメージ表示:表示画像を設定します。
- 「イメージ」を選択したときはイメージー覧欄を選択して画像を、「i モーション」を選択したときは動画一覧から動画/iモーションを選択 します。
- バイブレータ:バイブレータの動作パターンを設定します。
- 「メロディ連動」にしてもメロディによっては連動しない場合があります。
- イルミネーション:ランプの点灯パターンと色を設定します。
- 「イルミパターン1」「イルミパターン2」「メロディ連動」にすると、複数の色で点滅します。イルミネーションカラーは設定できません。
- 「メロディ連動」にしてもメロディによっては連動しない場合があります。

### ◆ プッシュトーク着信設定

○ [1] ● 各項目を設定● 個

#### 着信音:着信音を設定します。

- 「メロディ」「着モーション」「ミュージック(→P91)」のいずれかを選択したときは着信音を選択します。「着モーション」には音声のみの動画
   / i モーションを設定できます。
- バイブレータ/着信イルミネーション:各設定項目→P90「電話着信設定 /テレビ電話着信設定」

### ◆ メール着信設定

#### □ 1 1 各項目を設定 0

- 着信音選択:着信音を設定します。
- 「メロディ」「着モーション」「ミュージック (→P91)」のいずれかを選 択したときは着信音を選択します。
- 着信イルミネーション設定 / バイブレータ設定:各設定項目→P90「電話 着信設定/テレビ電話着信設定」
- 鳴動時間(秒):着信音が鳴ったり、バイブレータが動作したりする時間を 1~30秒の範囲で設定します。

### ◆ メッセージR着信設定/メッセージF着信設定

#### 2 0 1 2 または 3 ▶ 各項目を設定 ▶ 個

各設定項目→P90「メール着信設定」

- ✔お知らせ-----
- 電話着信設定、テレビ電話着信設定のイメージ表示にパラパラマンガを設定すると、最初のコマが表示されます。
- 電話着信設定、テレビ電話着信設定で、ミュージックまたは音声のみの動画/i
   モーションを着信音に設定しているときに、イメージ表示に映像のみの動画/i
   モーションまたはFlash画像を設定すると、着信音はお買い上げ時の設定に戻ります。メロディは変更できます。
- 動画/iモーションによっては、電話着信設定、テレビ電話着信設定のイメージ 表示に設定できない場合があります。また、音声のある動画/iモーションは設 定できません。

#### 音設定

### 着信音やアラーム音などの音を変える

- 着信音に動画/iモーションを設定すると、着信時に映像や音が再生されます(着モーション)。
- 電話/テレビ電話、プッシュトーク、メール、メッセージR/Fの各着信設定 にも反映されます。
- ・ お買い上げ時に登録されている着信音用メロディ→P401

### ◆ 電話着信音

- - 「メロディ」「着モーション」「ミュージック (→P91)」のいずれかを選 択したときは、着信音を選択します。

### ◆ メール・メッセージ着信音

- Image: NWサービス] 1 1 2 ↓ 1 ~ 3 ▶ 各項目を設定▶
  - 「メロディ」「着モーション」「ミュージック (→P91)」のいずれかを選 択したときは、着信音を選択します。
  - 鳴動時間は、1~30秒の範囲で設定します。

### ◆ i コンシェル着信音

■ 1 1 3 ▶ 各項目を設定 ▶ 個

- 「メロディ」「着モーション」「ミュージック (→P91)」のいずれかを選 択したときは、着信音を選択します。
- 鳴動時間は、1~30秒の範囲で設定します。

#### ◆ GPS測位鳴動音

- 現在地確認設定、現在地通知設定、位置提供設定の測位動作設定にも反映されます。
- - 「メロディ」を選択したときは、鳴動音を選択します。

2 🖻

# ◆ アラーム音

- 〈例〉目覚まし音を設定する
- 1 ▶ 目覚まし音欄を選択▶ 1 ~ 4
  - 「メロディ」「iモーション」「ミュージック (→P91)」のいずれかを選択したときは、アラーム音を選択します。「iモーション」に音声と映像のある動画/iモーションを設定すると、表示される画像は動画/iモーションの映像になります。

スケジュール音を設定する: 2 ▶ アラーム欄を選択▶ 1 ~ 3

3 🖻

#### ◆ミュージックを設定するには

音楽データ全体を着信音にする「まるごと着信音」と、音楽データの一部分の みを着信音にする「オススメ着信音」があります。

- 〈例〉まるごと着信音を設定する
- ▲設定で「ミュージック」▶フォルダを選択
- 🤈 設定するミュージックを選択
- microSDカードのミュージックを選択すると確認画面が表示されます。 「はい」を選択するとミュージックが本体に移動され、着信音に設定されます。

#### オススメ着信音を設定する:ミュージックにカーソル▶ 図▶項目を選択

 microSDカードの会員制以外の着うたフル<sup>®</sup>を選択したときは、着信音として設定する部分を切り出して、iモーションフォルダに保存する確認画面が表示されます。[はい]を選択して、表示名を入力し、 ●を押します。切り出されたミュージックはコンテンツ移行対応の i モーションとして、i モーションの 「i モード」フォルダに保存されます。 最大保存件数/領域を超えたとき→P312

### ◆着信音の優先順位

複数の機能で着信音を設定している場合は、次の優先順位で着信音が鳴ります。 ① FOMA端末電話帳の個別着信設定

- ② FOMA端末電話帳のグループ別発着信設定
- ③電話/テレビ電話/メール着信音、電話/テレビ電話/メール着信設定、マルチナンバーの着信設定、2in1のBナンバー着信設定
- 相手が発信者番号を通知してこなかったときは、音声電話の着信音は発番号なし動作設定に従います。テレビ電話の着信音はテレビ電話着信音/テレビ電話着信設定/2in1のBナンバー着信設定の設定に従います。

#### ✔お知らせ-----

- 次のデータは着信音に設定できません。
  - WMAファイル
  - 映像のみの動画/ i モーション
  - 詳細情報 (→P310) の着信音設定が「不可」の動画/ i モーション
- 詳細情報 (→P239) のまるごと着信音設定とオススメ着信音設定が「不可」の 音楽データ
- 電話/テレビ電話着信音の設定では、次のような場合、着信時の画像が標準画像になります。ただし、電話/テレビ電話着信設定で画像を変更できます。
- 着信音を映像のある動画/ i モーションからミュージック、音声のみの動画/ i モーション、メロディに変更したとき
- 着信時の画像に映像のみの動画/ i モーションまたはFlash画像を設定している ときに、着信音に音声のみの動画/ i モーションを設定したとき
- 着信音に動画/iモーションを設定している場合、カメラ起動中に着信があるとお買い上げ時の設定で動作することがあります。

#### 音量設定

### 着信音やアラーム音などの音量を設定する

#### ○ [1] 2 ↓ 1 ~ 9

- 電話着信・受話音量を選択したときは、さらに1または2を選択します。
- アラーム音量を選択したときは、さらに
   1~3
   を選択します。
- 受話音量は「Silent」と「Steptone」を設定できません。iアプリ、 トルカ取得、キー/開閉操作、メロディ、目覚ましワンセグの各音量には「Steptone」を設定できません。
- 電話着信・受話音量:音声電話、テレビ電話、ブッシュトークの着信音量、 受話音量を設定します。
- 電話着信音量は、通話料金上限通知のアラーム音量にも反映されます。
- 受話音量は、伝言メモ、音声メモの再生音、画像へのスタンプ貼り付け とテキスト貼り付けの効果音の音量にも反映されます。
- メール・メッセージ着信音量:メール、メッセージR/Fの着信音量を設定します。
- GPS測位鳴動音量:GPS測位(現在地確認、現在地通知、位置提供での測 位)鳴動音の音量を設定します。
- i コンシェル着信音量:インフォメーション受信時の音量を設定します。
- アラーム音量:目覚ましアラーム(音設定画面で音量を「端末設定に従う」 に設定したとき)、目覚ましワンセグ(ワンセグ設定画面でワンセグ音量 を「端末設定に従う」に設定したとき)、スケジュールアラームの音量を 設定します。
- お知らせタイマーの音量は目覚まし音量の設定、ワンセグの視聴予約の アラーム音量はスケジュール音量の設定に従います。
- iアプリ音量: i アプリから鳴る音の音量を設定します。
- トルカ取得音量:トルカの取得が完了したときに鳴る音の音量を設定しま す。トルカ取得確認設定のトルカ取得音量にも反映されます。
- キー/開閉操作音量:キー確認音、開閉操作音の音量を設定します。
- •「Silent」にすると、コードを読み取ったときの確認音は鳴りません。
- メロディ音量:メロディ(メールやメッセージR/Fに添付されたメロディ を含む)再生時の音量を設定します。メロディの動作設定の音量にも反 映されます。

# 

#### ステレオ効果設定

### ステレオ・3Dサウンドやサラウンドの効果を設定 する

- 平型スイッチ付イヤホンマイク(別売)などの利用時に有効です。
- 動画/iモーションとミュージックプレーヤーの動作設定のサラウンド、メロディの動作設定のステレオ・3Dサウンドにも反映されます。
- 【 隠[設定/NWサービス] 1 6 ▶ 1 ~ 3 ▶ 1 また は2

✓お知らせ------

- 3Dサウンド機能とは、3次元で立体的に広がりのある音や空間的に移動する音を 作り出す機能です。3Dサウンド機能によって、臨場感あふれるiアプリのゲーム や着信音、iモーションなどをお楽しみいただけます。
- 3Dサウンドの感じかたには個人差があります。

#### バイブレータ設定

### 着信やアラームを振動で知らせる

- 64Kデータ通信着信時のバイブレータの動作は、音声電話着信時の設定に従います。
- 電話/テレビ電話、プッシュトーク、メール、メッセージR/Fの各着信設定、 GPSの測位動作設定、iアプリ設定のバイブレータ設定にも反映されます。
- バイブレータ動作時にFOMA端末が机の上などにあると、振動が原因で落下 するおそれがあります。
- 〈例〉音声電話、テレビ電話、プッシュトーク着信時のバイブレータを設定する
- ◎ 問: [設定/NWサービス] 13
- 7 1 ▶ 1 ~ 3
  - メール、メッセージR/F着信時のバイブレータを設定する: 2 ▶ 1 ~ 3

GPS測位時のバイブレータを設定する: 3 ▶ 1~4

- i コンシェル着信時のバイブレータを設定する: 4
- 目覚まし、スケジュールのアラーム鳴動時のバイブレータを設定する:

5 1 stct 2

i アプリ利用時のバイブレータを設定する: 6 ▶ 1 または 2

操作3は不要です。

# 3 1~5

- 「パターンA」「パターンB」「パターンC」にカーソルを合わせると、 カーソル位置のパターンで振動します。
- 「メロディ連動」にすると、着信音などに設定したメロディに合わせて振動します。ただし、メロディによっては連動しない場合があります。
- 電話着信時のバイブレータを設定すると、電話着信音量が「Level 1」以上のときは待受画面に当びが表示されます。電話着信音量が「Silent」のときは(型が表示されます。

### ◆バイブレータの優先順位

複数の機能で着信時のバイブレータを設定している場合は、次の優先順位で FOMA端末が振動します。

- ① FOMA端末電話帳の個別着信設定
- FOMA端末電話帳のグループ別発着信設定

③ バイブレータ設定/電話着信設定/テレビ電話着信設定/メール着信設定

#### ✔お知らせ-----

- 通話中に着信があったときは振動しません。
- ・「OFF」のときでも、Flash画像の動作時に振動する場合があります。

#### メロディコール設定

#### 呼出音を変える

#### FOMA端末に電話をかけてきた相手に聞こえる呼出音をメロディに変更できる サービスです。

- 設定サイトはパケット通信料がかかりません。ただし、IPサイト、iモードメニューサイト、無料楽曲コーナーに接続した場合はパケット通信料がかかります。
- メロディコールは音声電話を着信した場合のみ有効です。
- 1 1 9 Ⅰ
  - メロディコール設定サイトに接続されます。
  - 詳細は『ご利用ガイドブック(ネットワークサービス編)』をご覧ください。

### 操作確認音を設定する

- **キー確認音**:キー(図、図、図) を除く)を押したり、フィンガーポインター やビューアスタイルで操作したりしたときに鳴る音を設定します。
- 電池レベル表示時の音と、データ送受信設定の通信終了音を「ON」に設定中の通信終了音は、本設定に従います。
- •「OFF」にすると、コードを読み取ったときの確認音は鳴りません。
- キー確認音が鳴るように設定しても、次の場合は鳴りません。
  - i アプリを起動しているとき (Muurl を除く)
  - フルブラウザ起動時、フィンガーポインターをスライドしてポインターが 移動したとき
- ビューアスタイル中にスライドやすばやくスライドしたとき
- 「ドレミ」にすると、フィンガーポインターをダブルタッブしたときは専用の 音が、フィンガーポインターをスライドしたり、ビューアスタイル中にタッ チ、ダブルタッチしたときは「キー音2」が鳴ります。

開閉操作音:FOMA端末を開閉したときに鳴る音を設定します。 静止画撮影シャッター音:静止画撮影時のシャッター音を設定します。

- 静止画詳細設定のシャッター音にも反映されます。
- **動画撮影シャッター音**:動画撮影時(サウンドレコーダー録音時も含む)の シャッター音を設定します。
- 動画/録音詳細設定のシャッター音にも反映されます。

116 [設定/NWサービス] 116

9 目的の操作を行う

キー確認音を設定する: 1 ▶ 1 ~ 5 開閉操作音を設定する: 2 ▶ 1 ~ 4 静止画撮影シャッター音を設定する: 3 ▶ 1 ~ 5 動画撮影シャッター音を設定する: 4 ▶ 1 ~ 5

#### 充電確認音

### 充電時の確認音を設定する

充電の開始時と完了時に確認音を鳴らすかを設定します。

- ME [設定/NWサービス] 1 1 7 ▶ 1 または 2
- ✔お知らせ-----
- •「ON」にしても、次の場合は充電確認音は鳴りません。
- マナーモード中、公共モード(ドライブモード)中、音声電話中、テレビ電話 中、ブッシュトーク通信中、64Kデータ通信中、iモード中、パケット通信中

### 通話保留・警告音を設定する

通話保留音:通話保留音を設定します。

通話品質アラーム音:通話が切れそうなときのアラーム音を設定します。

利用状態や電波状態により、アラームが鳴らずに通話が切れる場合があります。

再接続アラーム音:途切れた通話を再接続するときのアラームを設定します。

- 電波が途切れている間は、相手は無音状態となります。
- 利用状態や電波状態により、再接続されるまでの時間は異なります。目安は 最長10秒間です。
- 再接続されるまでの時間(最長10秒間)も通話料金がかかります。
- 利用状態や電波状態により、アラームが鳴らずに通話が切れる場合があります。
- 電池アラーム音:電池が切れそうなときに、アラームを鳴らすかを設定します。
- 通話中に電池が切れそうになると、「OFF」に設定していても受話口からア ラームが鳴ります。
- 118 [設定/NWサービス] 118
- 9 目的の操作を行う

通話保留音を設定する: 2 ▶ 1 ~ 3

- 通話品質アラーム音を設定する: 3 ▶ 1 ~ 3
- 音声電話中での操作: ME 5
- 再接続アラーム音を設定する:
  4 ▶ 1 ~ 3
- 音声電話中での操作: 🕅 🖪
- フッシュトーク通信中での操作: ME 1

電池アラーム音を設定する:
5
▶
1
または
2

#### マナーモード

### 電話から鳴る音を消す

着信を振動で知らせたり、キーを押したときの確認音を消したりして、FOMA 端末からの音を鳴らさないように設定します。

### ◆ マナーモードの起動/解除

#### (1秒以上)

マナーモードが起動/解除されます。起動すると、待受画面に@(通常マナーモード中)または@(オリジナルマナーモード中)が表示されます。

お買い上げ時は、FOMA端末を閉じた状態で●を1秒以上押してもマナーモードを起動/解除できます。

• 背面ディスプレイのメニューからも起動/解除できます。→P35

#### ◆通常マナーモードを起動すると

着信音、キー確認音、開閉操作音、アラーム、ブザー、コードを読み取ったと きの確認音などFOMA端末から出る音を消し、着信をバイブレータ(振動)で お知らせします。また、マイクの感度が上がり、小さな声でも通話できます。

- 次の場合は、バイブレータの動作は「パターンA」になります。
  - 音声電話着信時、テレビ電話着信時、プッシュトーク着信時、メール受信時、64Kデータ通信着信時、iコンシェル着信時
  - GPS測位鳴動音でメロディが設定されているときの測位中
  - お知らせタイマーで設定した時間が経過したとき
  - スケジュールで指定した日時になったとき
- 緊急地震速報のエリアメール受信時のバイブレータ(振動)は「メロディ連動」になります。
- 目覚ましで指定した時刻になると、バイブレータは目覚ましの設定に従って 動作します。
- 添付ファイル自動再生設定を「自動再生する」に設定して送受信メールや メッセージR/Fを表示しても、メロディは自動再生されません。
- 音声のある動画/iモーション、ワンセグで録画した番組を再生したときは、音声の再生確認画面が表示されます。「いいえ」を選択すると映像のみ再生されます。
- ワンセグ起動時には、音声の出力確認画面が表示されます。「はい」を選択すると音量を調整できます。「いいえ」を選択すると音声は出力されません。ただし、視聴予約の開始通知設定でワンセグの起動を「自動起動」にしたときは音声が出力されます。

• ミュージック、メロディ、Music&Videoチャネルの番組の再生時には、再 生確認画面が表示され、「はい」を選択すると再生されます。

#### ✔お知らせ-----

- マナーモード中でも、シャッター音は鳴ります。
- 通話料金上限通知のアラームは通常マナーモード中には鳴りません。オリジナルマ ナーモード中は、オリジナルマナーモードの電話着信音量の設定に従います。

### ♦ マナーモード選択

#### 〈例〉オリジナルマナーモードを設定する

ME [設定/NWサービス] 1 4

2 2

#### 通常マナーモードを設定する: 1

操作3は不要です。

# 3 各項目を設定▶ 圖

- バイブレータを「ON」にすると、バイブレータ設定に従って動作します。バイブレータ設定で「OFF」に設定されている項目は「パターンA」で振動します。
- バイブレータを「個別設定に従う」にすると、バイブレータ設定に従って動作します。
- バイブレータの設定に関わらず、緊急地震速報のエリアメール受信時は 「メロディ連動」で振動します。
- 電話着信音量は、音声電話、テレビ電話、ブッシュトークの着信音量を 設定します。
- メール着信音量を「消音」にしても、他の設定項目のいずれかで音を鳴らすように設定しているときは、緊急地震速報のエリアメール受信時にブザー警報音が鳴ります。
- 目覚まし音、スケジュール音、iアプリ音は、「ON」にすると各設定に 従って音が鳴ります。
- 目覚まし音を「ON」にすると、お知らせタイマーの音も鳴ります。
- 伝言メモは、伝言メモの設定に関わらず本設定に従って動作します。

#### ライフスタイル設定

### ライフスタイルに応じて待受画面やマナーモードな どを切り替える

指定した時刻に待受画面を切り替えたり、マナーモードやプライバシーモード を起動したりするように設定します。ライフスタイルは最大18件登録できま す。

#### 

時刻:切り替えを行う時刻を24時間制で入力します。 繰り返し:繰り返しの動作を設定します。

「曜日指定」を選択したときは、「曜日選択」を選択し、曜日を選択して
 ▲を押します。

**タイトル**: 全角10(半角20) 文字以内で入力します。

- トータルカスタマイズ:コーディネイトを変更するかを設定します。
- 「変更する」を選択したときは、トータルカスタマイズを選択します。
- マナーモード:マナーモードの起動/解除を設定します。
- 「ON」にすると、マナーモード選択で設定したマナーモードが起動します。
- **プライバシー**:プライバシーモードを起動するかを設定します。
- 「ON」にすると、プライバシーモード設定で設定したプライバシーモードが起動します。
- 設定/解除する:タイトルにカーソル▶ [85]
- 設定中のライフスタイル設定には、タイトルの左に

#### ✔お知らせ-----

- トータルカスタマイズを「変更する」に設定しているときは、指定した時刻になると、待受画面に設定している画像、動画/ i モーションは解除されます。ただし、i チャネルのテロップ表示は解除されません。
- i アプリ待受画面を設定している間は動作しません。
- 設定されている項目が複数あり、動作時刻が同じときは、ライフスタイル設定一覧 で最も上にあるものが動作します。
- 繰り返しを「曜日指定」に設定したときは、指定した曜日を過ぎても元の設定に戻りません。切り替えたいときは、複数のライフスタイルを登録してください。
- ライフスタイル設定とアラームを同じ時刻に設定したときは、アラームが動作した 後にライフスタイル設定が動作します。

指定した時刻に電源が切れているときや、オールロック中、おまかせロック中、他の機能が起動しているときは動作しません。電源を入れる、ロック解除、待受画面を表示などすると、指定した時刻を過ぎたライフスタイル設定が順に動作します。

#### 待受画面設定

### 待受画面の表示を変える

 ・ 画像や動画/iモーション、iアプリによっては、ダウンロード時と同じ FOMAカードを挿入していないと待受画面設定が無効になります(FOMA カードのセキュリティ機能)。

### ◆ 画像や動画/ i モーションを待受画面に設定

- 待受画面に設定できる動画/ i モーションについて→P295
- ME [設定/NWサービス] 2 1 1
- **?** 1、3、5のいずれかを選択
  - 「きせかえツールに従う」を選択したときは以降の操作は不要です。
     フォルダ内の静止画を切り替えて表示する〈ランダムイメージ設定〉:
     2▶各項目を設定▶
  - 操作4に進みます。
  - 切替設定を「30分ごと」にすると毎時0分と30分に、「60分ごと」に すると毎時0分に画像が切り替わります。

### 3 フォルダを選択▶画像または動画/iモーションを選択

### 4「はい」

- ・ 画像、動画/ i モーションのサイズによっては、「はい(等倍表示)」または「はい(拡大表示)」を選択します。「はい(拡大表示)」を選択すると画面サイズに合わせて拡大表示されます。
- iアプリ待受画面が設定されているときは、続けてiアプリ待受画面の 解除確認画面が表示されます。「はい」を選択すると、iアプリ待受画面 が解除されます。
- iチャネルのテロップ表示設定のテロップ表示とインフォメーション表示設定は「表示しない」に設定されます。iアプリ待受画面が設定されていないときに待受画面の動画/iモーションを解除すると、テロップ表示は「表示する」に、インフォメーション表示設定は元の設定に戻ります。

#### ◆待受画面に設定した動画 / i モーションやアニメーションを再 生するには

- 動画/iモーションの場合は次の操作ができます。
  - **CLR / 国**:停止
  - ▲↓: 音量調整
- GIFアニメーション、パラパラマンガ、Flash画像の場合は次の操作ができます。

FOMA端末を開く/待受画面に戻る/電源を入れる:再生 (二): 一時停止/再生

オールロック中などには再生されません。

#### ✔お知らせ-----

- 待受画面を表示すると、Flash画像やGIFアニメーションは、一定時間再生した後に停止します。時計として機能するFlash画像を設定している場合に時計が止まったときは、Flash画像の再生を行うと再開できます。
- 待受画面に表示しているマチキャラによっては、Flash画像の再生速度が遅くなる 場合があります。
- GIFアニメーションを拡大表示で設定すると表示が乱れることがあります。
- マイピクチャの「プリインストール」フォルダのFlash画像を設定すると、時刻や 季節により表示される画像が変化する場合があります。また、FOMA端未を傾けたり振ったりすると画像が変化するものもあります。
- ウォーキングチェッカー設定が「利用する」のときは、マイピクチャの「プリイン ストール」フォルダの「ウォーキング×フラワー」を設定すると、待受画面で歩数 が確認できます。また、歩数に応じて画像が変化する場合があります。
- ランダムイメージ設定で選択したフォルダを削除したり、フォルダ内の静止画を移 動または削除したり、バラバラマンガを作成したりして表示できる静止画がないと きは、お買い上げ時の設定に戻ります。ただし、待受画面に表示されている静止画 を移動したり、バラバラマンガとして作成した直後は、次に画像が切り替わるまで その画像が一時的に表示されます。

# ◆ i アプリ待受画面を設定

- i アプリ待受画面に対応している i アプリのみ設定できます。
- 他の待受画面設定よりも、 i アプリ待受画面が優先されます。
- iアプリ待受画面の操作→P258

[設定/NWサービス] 2 1 1 4 ME

# 2 i アプリを選択▶「はい」

- i アプリ待受画面が設定され、待受画面に図または圆が表示されます。
- i チャネルのテロップ表示設定のテロップ表示とインフォメーション表示設定は「表示しない」に設定されます。動画/ i モーションが設定されていないときに i アプリ待受画面を解除すると、テロップ表示は「表示する」に、インフォメーション表示設定は元の設定に戻ります。

# ◆ カレンダー/待受カスタマイズ

待受画面をいくつかのエリア(領域)に分割し、各エリアに未読メールや不在 着信などの新着情報、スケジュール、カレンダー、メモー覧、メモ内容を表示 するように設定します。

 設定した情報は、待受画面に画像が設定されているときは画像に重ねて表示 されます。待受画面に動画/iモーション、iアブリ待受画面が設定されて いるときは表示されません。

2 1

解除する:2

• 以降の操作は不要です。

- 3 ☑ でパターンを切り替え ▶ エリアを選択
- 4 1, 3, 5

  - 新着情報を設定する:22▶情報を選択▶ 🙆
  - 「□未読メールー覧」を選択すると、未読メールの受信日時と題名を表示します。
  - 「マメッセージR」/「マメッセージF」を選択すると、メッセージR/Fの受信日時とタイトルを表示します。
  - ●「四不在着信一覧」を選択すると、着信日時と相手の電話番号(電話帳に 登録されているときは名前)を表示します。
  - 「圓伝言メモ一覧」を選択すると、録音日時または録画日時と、相手の電 話番号(電話帳に登録されているときは名前)を表示します。
  - カレンダーを設定する: 4 1~4
  - エリアの大きさにより、カレンダーを表示できる月数は変わります。
     メモ内容を設定する: 「6 〕 メモを選択
- 、 圖▶ 「はい」

### ◆待受画面で情報を確認

# 1 💿

情報が表示されていないときは、
 を押してエリアを表示させてから
 を押します。

# 2 〇でカーソル枠を移動 •

#### ✔お知らせ-----

- 待受画面で 
  を押すたびに、情報の表示と非表示を切り替えられます。
- 待受画面にアニメーションやパラパラマンガを設定しているときは、再生が停止または一時停止した後に
   たは一時停止した後に
- インフォメーション表示中は、カレンダー/待受カスタマイズで設定したエリアは 選択できません。

### ◆各情報の表示内容

- 表示される情報の件数や行数はエリアのサイズによって異なるため、情報の 一部が表示されない場合があります。
- 各情報の日時は、当日は時刻が、当日以外では日付が表示されます。
- パーソナルデータロック中は、新着情報は不在着信一覧の設定のみ変更できます。スケジュール、メモー覧、メモ内容は選択できません。

#### ■ 新着情報

情報が新しいものから順に表示されます。エリアを選択すると先頭の情報が確認できます。

- □: 未読メール
   □: メッセージR/メッセージF
   □: 不在着信
   □: 伝言メモ
- ①·个任宿信
   回·伝言×

#### ■ スケジュール

開始日時になっていないスケジュールやワンセグの視聴/録画予約の早いもの から順に、アイコン、開始日時、内容/番組名が表示されます。エリアを選択 すると、先頭のスケジュールまたは視聴/録画予約が確認できます。

- 開始日時と終了日時が同じ日でないスケジュールには⇔が表示されます。
- 終日をONにしたスケジュールが当日の場合は、「終日」と表示されます。

#### ■ カレンダー

1ヶ月/2ヶ月/4ヶ月/6ヶ月分のカレンダーが表示されます。エリアを選択 すると、スケジュール帳のカレンダーが表示されます。

- 当日は黄、休日と祝日は赤、土曜日は青で表示されます。色はスケジュール 帳の休日設定、曜日休日設定、祝日設定で変わります。
- スケジュールやワンセグの視聴/録画予約が設定されているときは、日付の 右上に赤いマークが表示されます。

#### ■ メモ一覧

テキストメモに登録されているメモの一覧が表示されます。エリアを選択する とメモー覧が表示されます。

#### ■ メモ内容

メモ内容に設定したメモの先頭部分が表示されます。エリアを選択するとメモの詳細が表示されます。

#### 電話発信画像設定

### 電話/テレビ電話発信時の画像を変更する

- [1] 【問定/NWサービス] 232 ↓ 1または3 ↓ イメージ表示欄を選択▶ 1~3
  - 「イメージ」を選択したときは、イメージー覧欄を選択し、画像を選択します。
  - パラパラマンガを設定すると、最初のコマが表示されます。

### 2 🖻

### ・発信画像の優先順位

複数の機能で発信画像を設定している場合は、次の優先順位で画像が表示されます。

- ① FOMA端末電話帳に登録した画像\*
- ② FOMA端末電話帳のグループ別発着信設定
- ③ 電話発信設定/テレビ電話発信設定
- ※ 人物画像表示設定が「ON」のときに有効です。

98 音/画面/照明設定

#### 電話着信画像設定

### 電話/テレビ電話着信時の画像を変更する

- 発着信・通話機能の電話着信設定、テレビ電話のテレビ電話着信設定にも反映されます。
- - 「イメージ」を選択したときはイメージー覧欄を選択して画像を、「i モーション」を選択したときは動画一覧から動画/iモーションを選択 します。
  - 電話着信音、テレビ電話着信音に音声と映像のある動画/iモーション が設定されていると「着信音連動」になります。

# 2 🖻

 ・パラパラマンガを設定すると、最初のコマが表示されます。

- ・音声のみの動画/iモーションを着信音に設定しているとき、イメージ表示に映像のみの動画/iモーション、Flash画像を設定し直すと、着信音は「着信音1」
   (音声電話)または「ハーブ」(テレビ電話)になります。メロディは変更できます。
   す。
   ・
- 動画/iモーションによってはイメージ表示に設定できない場合があります。また、音声のある動画/iモーションは設定できません。

### ◆着信画像の優先順位

複数の機能で着信画像を設定している場合は、次の優先順位で画像が表示され ます。

- FOMA端末電話帳に登録した画像<sup>※1</sup>
- ② FOMA端末電話帳のグループ別発着信設定
- ③ 電話着信音\*2/テレビ電話着信音\*2/電話着信設定/テレビ電話着信設定 /マルチナンバーの着信設定/2in1のBナンバー着信設定\*2
- ※1 人物画像表示設定が「ON」のときに有効です。
- ※2「着モーション」に設定した場合に、音声と映像のある動画/iモーションを設定したときに有効です。
- 相手が発信者番号を通知してこなかったときは、音声電話の着信画像は発番号なし動作設定に従います。テレビ電話の着信画像はテレビ電話着信設定に従います。
- FOMA端末電話帳の個別着信設定の着信音に動画/iモーションを設定している場合(「端末設定に従う」に設定し、電話着信設定で動画/iモーションを設定しているときなども含む)は、電話帳に設定した画像や動画/iモーションは表示されず、着信音に設定した動画/iモーションが表示されます。ただし、個別着信設定の着信音などで音声のみの動画/iモーションを設定しているときは、次のように動作します。
  - 電話帳に静止画を設定した場合は静止画が表示されます。
  - 電話帳にFlash画像や動画/ i モーションを設定したときは、電話帳の画像は表示されず、グループ別発着信設定や電話着信設定などに設定した画像が表示されます。
- 電話帳のグループ別発着信設定で着信音を「端末設定に従う」に設定し、電話着信設定などで動画/iモーションを設定しているときは、グループ別電話帳に設定した画像や動画/iモーションは表示されず、着信音に設定した動画/iモーションが表示されます。ただし、電話着信設定などで音声のみの動画/iモーションを設定しているときは、次のように動作します。
  - グループ別発着信設定に静止画を設定したときは静止画が表示されます。
  - グループ別発着信設定にFlash画像や動画/ i モーションを設定したとき は、電話着信設定などに設定した画像が表示されます。

#### 発着信識別表示

# 発着信時や通話中に表示するタイトルを装飾する

- 2in1の発着信識別表示のAナンバーにも反映されます。
- マルチナンバーの利用時は、識別記号は表示されません。
  - M5[設定/NWサービス] 5 1 3 ▶ 各項目を設定 6
    - 識別表示を「ON」にすると識別記号を設定できます。

#### 人物画像表示設定

### 発着信時の電話帳の人物表示を設定する

音声電話やテレビ電話の発着信時に、FOMA端末電話帳に登録されている画像 を表示するかを設定します。

 電話帳に登録されている画像は、相手が電話番号を通知してきたときに表示 されます。

| 1 | [ [ [ ] [ ] [ ] [ ] [ ] [ ] [ ] [ ] [ |
|---|---------------------------------------|
| • | 2                                     |

#### メール送受信画像設定

# メール送受信時や問合せ時の画面を変更する

メールの送信、メール(メッセージR/F含む)の受信や着信結果、 i モード問 合せ時に表示する画像を設定します。

- ME [設定/NWサービス] 233
- 7 1、2、4 ▶ イメージ表示欄を選択▶ 1 ~ 3
  - 「イメージ」を選択したときは、イメージー覧欄を選択し画像を選択します。
  - メール着信結果画像を設定する:3 トイメージ表示欄を選択ト1~ 5
  - 「iモーション」を選択したときは、動画一覧から動画/iモーションを 選択します。
  - メール着信音に音声と映像のある動画/iモーションが設定されている と着信音連動で動作します。

背面ディスプレイ設定

# 背面ディスプレイの表示を設定する

# ◆ 背面画像設定

電話の着信時やメールの受信時などに背面ディスプレイに表示する画像を設定 します。また、時計のパターンも設定できます。

# ◆ 背面ディスプレイの自動点灯設定

FOMA端末を持ち上げて傾けたときに背面ディスプレイの照明を自動点灯させるかを設定します。

歩行中や振動の多い場所でFOMA端末を傾けたままの状態にしたときに、背面ディスプレイの照明が自動点灯する場合があります。

○ 1 または 2 2 7 2 1 または 2

#### 照明/キーバックライト設定

# ディスプレイとキーバックライトを設定する

# ◆ 照明点灯時間設定

 iモード設定、iアプリ設定の照明点灯時間設定、静止画詳細設定、動画/ 録音詳細設定、iモーションの動作設定の照明点灯時間にも反映されます。 また、iモーションの設定はMusic&Videoチャネルの照明点灯時間にも反映されます。

○ 1 ~ 7

### 2 1 stcl 2

- 「通常時」を選択したときは
   一
   7
   を選択します。
- 「端末設定に従う」にすると、「通常時」で設定した点灯時間に従って照明が点灯します。
- 「常時点灯」にすると、明るさ調整で設定した明るさで常に照明が点灯し、省電力の状態になりません。ただし、AC/DCアダプタ接続時は、明るさ調整の設定に関わらず、「明るさ5」で点灯します。
- iアプリの場合は「ソフトに従う」にすると、iアプリの設定に従って 点灯します。常時点灯のiアプリの場合は省電力の状態になりません。

100 音/画面/照明設定

3 🖻

### ◆ 画面オフ時間設定

- ディスプレイの表示を消すまでの時間を設定します。
- 照明点灯時間設定で「常時点灯」に設定している機能では無効です。
- 着信中や受信中、テレビ電話中、カメラ操作中、ワンセグ視聴中、ワンセグのビデオ再生中、アラーム鳴動中などは表示は消えません。動作終了後に設定時間が経過すると表示が消えます。
- ディスプレイに何も表示されていないときに、FOMA端末の開閉やキー操作 を行うとディスプレイの照明が点灯します。
  - Milling [設定/NWサービス] 2 4 2 ▶ 1 ~ 7

### ♦ 明るさ調整

- ME [設定/NWサービス] 2 4 3 ▶ 1 ~ 6
- 「自動調整」にすると、ディスプレイの照明が周囲の明るさによって自動 的に変更されます。周囲が明るい場所ではキーバックライトは点灯しま せん。

# ◆ キーバックライト設定

- **キーバックライト**:「ON」にすると、FOMA端末を開いたときやキーを押したときなどにキーバックライトを点灯します。
- キーバックライト色:「キー連動(レインボー)」にすると、キーを押すた びに点灯色が変わります。「開閉連動(レインボー)」にすると、FOMA 端末を開くたびに点灯色が変わります。
- 着信イルミネーションパターン:「ON」にすると、着信時のキーバックラ イトは着信イルミネーションに従って動作します。「OFF」にすると、着 信時のキーバックライトはキーバックライト色の設定に従って動作しま す。
- 着信イルミネーションのイルミネーションパターンが「イルミパターン 1」のときは「キーウィフルーツ」、「イルミパターン2」または「メロ ディ連動」のときは「キー連動(レインボー)」で動作します。「OFF」 のときは、キーバックライト色に従います。
- 着信イルミネーションのイルミネーションカラーが「レインボー」のと
   きは「キー連動(レインボー)」で動作します。

#### 省電力設定

### 電池の消費を節約する

### ◆ 省電力モードON / OFF

### ◆ 省電力動作設定

○ 1 または 2 (1) 1 または 2 (2) 2 (2) 1 または 2 (2) 1 または 2 (2) 1 また 2 (2) 1 また 2 (2) 1 t また 2 (2) 1 t tt 1

### ◆省電力モードにすると

- 標準省電力にすると、次のように動作します。
- キーバックライト設定、イルミネーション設定の通話中イルミネーション、 GPS測位イルミネーション、ICカードアクセスイルミネーション、開閉イ ルミネーション、不在着信お知らせの設定は「OFF」になります。
- 明るさ調整は「明るさ1」、画面オフ時間設定は「15秒」に設定されます。
- ワンセグECOモードはONに設定されます。
- 照明点灯時間設定の通常時は「O秒」に、通常時以外は「端末設定に従う」 に設定されます。
- フル省電力にすると、標準省電力の動作に加えて次のように動作します。
  - モーションセンサー設定、背面ディスプレイの自動点灯設定、オートキー ロックの置き忘れセンサーは「OFF」になります。
     ウォーキングチェッカー設定は、「利用しない」になります。
- ✔お知らせ-----
- 次の場合、省電力モードは「OFF」に設定され、省電力設定で変更された設定は 元の状態に戻ります。
- 省電力設定で設定される項目を個別に変更したとき
- 静止画詳細設定と動画/録音詳細設定の照明点灯時間を「常時点灯」にしたとき
- 「明るさ1」以外の明るさを含むきせかえツールを設定したとき
- トータルカスタマイズを設定したとき
- トータルカスタマイズを「変更する」に設定したライフスタイル設定が動作した

#### スクリーン設定

### 画面のカラー配色を変更する

○ 1 ● 配色を選択

#### 表示メニュー設定

表示メニューを変更する

待受画面で

「しを押して表示されるメニューを設定します。

Image: 「読定/NWサービス」 2 2 1 ▶ 1 ~ 3

#### マチキャラ設定

### マチキャラを設定する

待受画面やメニュー画面などにキャラクタを表示できます。

- - 「ON」にするとマチキャラを選択できます。

# 2 🖻

#### ✔お知らせ------

- 待受画面に動画/iモーションやiアプリが設定されているときや、ビューアス タイルでは、マチキャラは表示されません。
- サイト表示中は、通信中でない状態で30秒以上キー操作がない場合などに、マチキャラが表示されることがあります。
- マチキャラによっては、時刻や新着情報、通話時間などによりマチキャラの動作が 変化するものがあります。

### きせかえツールを利用する

きせかえツールを利用すると、待受画像、メニューアイコン、発着信画像、着 信音などを一括で設定できます。

- 「プリインストール」フォルダのきせかえツールは移動や削除できません。また、ファイル名は変更できません。
- きせかえツールでは、次の項目が設定できます(きせかえツールによって、 設定できる項目の組み合わせの内容は異なります)。
  - 待受画面、きせかえメニュー\*1、ベーシックメニュー、ベーシックメニュー(背景)、メールメニュー(背景)、iモードメニュー(背景)、電池 アイコン、アンテナアイコン、音声電話発信画面、音声電話着信画面、テ レビ電話発信画面、テレビ電話着信画面、メール受信中 画面、メール着信結果画面、センター問合せ画面\*2、音声電話着信音、テ レビ電話着信音、ブッシュトーク着信音、メール者信音、メッセージR着信 音、メッセージF着信音、目覚まし音、iコンシェル着信音、カラーテー マ、フォント、明るさ、キーバックライト色、待受時計デザイン、待受時 計形式、待受時計表示位置、待受時計曜日、背面時計パターン、背面着信 画像、背面メール受信画像
  - ※1 きせかえツールによっては、バイリンガルを「English」にしたときの 英語表示に対応していないものがあります。また、待受画面で 20 や 図を押した場合の動作が通常と異なるものや、ショートカット操作が できないものがあります。
  - ※2 iモード/SMS問合せ時に表示する画像を設定します。
- きせかえメニューの種類によっては、使用頻度に合わせてメニュー構成が変わるものがあります。また、メニュー項目に割り当てられている番号(項目番号)が適用されないものがあります。
- 2in1がONのときは、デュアルモードとBモードの待受画面、およびBナンバーの電話着信音、テレビ電話着信音、メール着信音には、きせかえツールの項目は設定されません。

# ♦ きせかえツールの変更

### 📧 [データBOX] 🔽

iモード:サイトからダウンロードしたきせかえツール
 ブリインストール:ブリインストールされているきせかえツール
 マイフォルダ:他のフォルダから移動したきせかえツール
 ・フォルダを追加すると表示されます。→P308
 iモードで探す:iモードサイトからきせかえツールを探す→P178

#### 🤈 フォルダを選択▶ きせかえツールにカーソルを合わせる

カーソル位置のファイルの表示名と詳細を示すマークが表示されます。

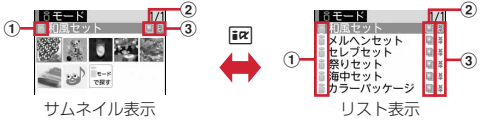

#### ① 取得元

- ≣: i モード
- ▲ / ▲: iモード(標準フォント対応) / (大きめフォント対応) ▲ / ▲: プリインストール(標準フォント対応) / (大きめフォント対
- 応)
- □: i モードサイトからきせかえツールを探す→P178

#### ② ファイルの種類

- ▶ : 最後の設定 ▶ : 現在の設定
- □(後ろのカードがグレー):未設定
- ◎(上半分がグレー):部分的に保存済
- FOMAカードのセキュリティ機能により使用不可

#### ③ ファイル制限

- 🏅: ファイル制限あり
- サムネイル表示のときは、ディスプレイ上部にカーソル位置のきせかえ、 ツールの表示名、ディスプレイ下部にファイルサイズが表示されます。
   また、サムネイル表示できない場合は次のように表示されます。
   (後ろのカードがピンク):プレビュー画像なし
   FOMAカードのセキュリティ機能により使用不可
   (上半分がグレー):部分的にダウンロード済

設定をリセットする: (5) 6 ▶ 認証操作 ▶ 「すべてリセット」 または 「メニュー画面のみ」

- 「すべてリセット」を選択すると、きせかえツールの設定がお買い上げ時の状態に戻ります。
- 「メニュー画面のみ」を選択すると、「きせかえメニュー」「ベーシックメニュー」「ベーシックメニュー(背景)」「メールメニュー(背景)」「i
   モードメニュー(背景)」の設定がお買い上げ時の状態に戻ります。
- - <u>覧画面の動作設定をする</u>: フォルダを選択 ▶ [1] または 2]
   ・ 「あり」にするとサムネイル表示になります。
- メモリを確認する: [15] 4 ▶ データの種類にカーソル

### 3 🖻 🕨 「はい」

きせかえツールのデータが一括で設定されます。

- きせかえツールに大きい文字の設定が含まれているときは、メール、電話帳、発着信履歴などの文字を変更する確認画面が表示されます。また、大きい文字を設定中に、大きい文字が含まれていないきせかえツールに変更すると、メール、電話帳、発着信履歴などの文字を変更する確認画面が表示されます。画面の指示に従って設定してください。

#### 詳細情報を表示/変更する: 1または2

詳細情報について→P310

#### 設定を解除する: № 3 1 ~ 3

- 「選択解除」を選択したときは、解除するきせかえツールを選択して
   を押し、「はい」を選択します。
- 「1件解除」または「全件解除」を選択したときは、「はい」を選択します。

移動する/戻す: № 4 ▶ 1 または 2 ▶ 1 ~ 3

- 移動/戻しについて→P309
- 削除する: № 5 1~3
- 削除について→P311
- 並べ替える〈ソート〉: 100 6 ▶ 各項目を設定 ▶ 10
- ソートについて→P312

### ◆スペシャルモードにする

スペシャルモードにすると、「プリインストール」フォルダに「アクア」が追加 され、自動的にきせかえツールに設定されます。

#### 

#### • 次の項目が設定されます。

- 待受画面、きせかえメニュー、電池アイコン、アンテナアイコン、音声電話発信画面、音声電話着信画面、テレビ電話発信画面、テレビ電話着信画面、メール送信画面、メール受信中画面、メール着信結果画面、センター問合せ画面、カラーテーマ、待受時計デザイン、待受時計形式、待受時計表示位置、待受時計曜日、背面時計パターン、背面着信画像、背面メール受信画像
- 設定手順と同じ操作をすると、「プリインストール」フォルダから「アク ア」が削除され、設定されていた項目はお買い上げ時の状態に戻ります。
- マチキャラの「プリインストール」フォルダにも「リーフロボット(スペシャル)」が追加されます。「リーフロボット(スペシャル)」を削除すると、再びスペシャルモードにしても追加されません。「@Fケータイ応援団」のサイトからダウンロードしてください。→P312
- スペシャルモードに関する情報は、「@Fケータイ応援団」サイトの「裏 技紹介」をご覧ください。→P312

# ◆ きせかえツールの内容の確認

#### ■ ME [データBOX] 7 ▶ フォルダを選択

#### 🤈 きせかえツールにカーソル 🕨 🖂

- 設定中の項目には、項目名の左のマークに赤いチェックが付きます。
- 項目によっては、項目名の右にファイル形式を示すマークが表示されます。マークの意味は次のとおりです。
   JPEG形式の画像 GF: GIF形式の画像
   SWF (Flash画像) WI: きせかえメニュー
   MP4形式の動画 ME: MFi形式のメロディ
   MF: SMF形式のメロディ

#### イメージを表示する:きせかえツールを選択

#### 項目ごとのイメージや設定内容を表示する:きせかえツールにカーソル

▶ □ ▶ 項目を選択

#### ✓お知らせ------

- [Simple Menu (→P400)] を使用しているときは、バイリンガルは設定できま せん。
- 各設定画面で「きせかえツールに従う」に設定されている項目は、「きせかえツールに従う」以外を選択するときせかえツールの解除確認画面が表示されます。「はい」を選択すると、該当項目のみ解除されます。きせかえツールの設定に戻すには、再度きせかえツールを設定してください。
- きせかえツール内に表示・再生できないデータがあるときは、きせかえツールを設 定しても、そのデータのみ設定されません。

### メニューをカスタマイズする

きせかえメニューのメニュー項目を自分で変更したり、ベーシックメニューの アイコンを変更したりできます。設定しているコンテンツによって、操作でき る項目は異なります。

### ◆ きせかえメニューのメニュー項目のカスタマイズ

- メニュー項目の変更や入れ替えに対応したきせかえツールをダウンロードして設定した場合に操作できます。
- スペシャルモード (→P104)の「アクア」を設定しているときは、メニュー項目の入れ替え操作ができます。

#### ◆メニュー項目の変更

- メニュー項目にカーソルト 2 登録する機能にカー ソルト
  - 2階層目まで選択できます。

### ◆メニュー項目の入れ替え

### ◆ メニューの操作履歴のリセット

### ◆ ベーシックメニューのアイコンと背景の変更

### ME 🕨 🖬 🕷

- 表示メニューがベーシックメニューのときは、 III を押す必要はありません。
- 2 ME 2
- 機能を選択▶フォルダを選択▶画像を選択

続けて他の機能のメニューアイコンも同様に設定できます。 1件解除する:アイコンにカーソル ▶ [1] 1 ▶ [はい] 全件解除する: [1] 2 ▶ [はい]

▲ 図 ▶ フォルダを選択 ▶ 画像を選択

背景が設定されます。 **背景を解除する**: [85] 4 ▶ 「はい」

- 5 個▶ [はい]
  - 表示メニューがベーシックメニューのときは、変更確認画面は表示されません。

✔お知らせ-----

- パラパラマンガ、Flash画像、「アイテム」フォルダ内の画像は選択できません。
   また、GIFアニメーションを選択すると最初のコマが表示されます。
- 設定する画像のサイズにより、アイコンは192×192、背景画像は480×704 に拡大/縮小表示されます。
- 「ベーシックメニュー」「ベーシックメニュー(背景)」を含むきせかえツールの使用中、パーソナルデータロック中は、ベーシックメニューのアイコンと背景を変更できません。

# ◆ メニュー設定のリセット

- セレクトメニューもお買い上げ時の状態に戻ります。
- 1 [設定/NWサービス] 2 2 3 2 ▶ 認証操作 ▶
  1 [はい]

#### トータルカスタマイズ

# FOMA端末の画面をカスタマイズする

ディスプレイの待受画面やメニュー、時計、電池アイコン、アンテナアイコン、 背面ディスプレイパターンなどの画面のデザインを変更して、3種類のオリジ ナルのコーディネイトを作成できます。

- トータルカスタマイズを設定すると、照明/キーバックライト設定の明るさ 調整、文字サイズ設定のiモード、メール閲覧、メール編集/文字入力、ア クセサリー、フォント選択、省電力モード、ワンセグのユーザ設定の字幕サ イズがお買い上げ時の設定に戻ります。また、照明/キーバックライト設定 の照明点灯時間の通常時を「O秒」に設定していたときは、それ以前の設定 値に変更されます。
- ME [設定/NWサービス] 3 2

### ● 1 ~ 3 ▶ 各項目を設定 ▶ 個

- タイトル:全角10(半角20)文字以内で入力します。
- メニューデザイン:プリインストールされているきせかえツールを選択します。
- スクリーン設定:ディスプレイの表示色の配色を選択します。
- 待受画像設定:待受画面に表示する画像を、静止画、GIFアニメーション、 パラパラマンガ、Flash画像から選択します。
- 待受時計/形式/表示位置/曜日:待受画面に時計を表示するか、表示す る時計のデザイン、形式、表示位置、曜日の表示の種類を選択します。 時計表示設定の項目→P108「時計の表示を設定する」
- 電池アイコン:電池アイコンの種類を選択します。
- アンテナアイコン:アンテナアイコンの種類を選択します。
- **背面ディスプレイ時計パターン**:背面ディスプレイの時計パターンを選択 します。
- **背面ディスプレイ音声着信画像**:電話着信中の背面ディスプレイの画像パ ターンを選択します。
- **背面ディスプレイメール受信中画像**:メール受信中の背面ディスプレイの 画像パターンを選択します。
- キーバックライト色:キーバックライト色を選択します。

#### 電池アイコン設定/アンテナアイコン設定

電池やアンテナのアイコンを変更する

- 問[設定/NWサービス] 2 1 ▶ 3または 4 ▶ 1 ~ 6
- スペシャルモードを設定しているときは、
   てから選択します。

#### 不在着信お知らせ

# 不在着信や未読メールなどの新着情報をランプで知らせる

FOMA端末を閉じている場合、不在着信、未読メール(SMS含む)、新着イン フォメーションがあるときにランプ(電話ランプ、メールランプ含む)を点滅 させるかを設定します。

- │ 問[設定/NWサービス] 2352 ↓ 1または 2
  - •「ON」にすると次のように動作します。
  - 不在着信は電話ランプと上のランプ、新着インフォメーションは中央の ランプ、未読メール(SMSを含む)はメールランプと下のランプが約 6秒間隔で点滅します。
  - ランプ(電話ランプ、メールランプを除く)の色は、イルミネーション 設定の着信イルミネーションに従います。電話帳に登録している電話番 号またはメールアドレスからの着信、受信を示す新着情報があるとき は、FOMA端末電話帳の個別着信設定の着信イルミネーションカラー の設定に従います。
  - 最後の新着情報から約6時間経過したときや、待受画面の10 2 2(数字は件数)を消去したときは、情報を確認していなくてもラン プの点滅は停止します。

#### イルミネーション設定

### 着信時や通話中などの点灯パターンと点灯色を設定 する

- 電話/テレビ電話着信設定のイルミネーション、ブッシュトーク着信設定の 着信イルミネーション、メール/メッセージR/F着信設定の着信イルミネー ション設定、トルカ取得確認設定のイルミネーション設定とイルミネーショ ンカラー、GPSの測位動作設定のイルミネーション設定にも反映されます。
   ランブの点灯色や明るさについて→P421
- 1~5 各項目を 設定 6
  - イルミネーションパターンを「イルミパターン1」「イルミパターン2」
     「メロディ連動」にすると、複数の色で点滅します。イルミネーションカラーは設定できません。
  - 着信イルミネーションのイルミネーションパターンを「メロディ連動」 にして不在着信お知らせを「ON」にしている場合、新着情報があるとき のイルミネーションカラーは、電話着信のイルミネーションカラーおよ びメール着信のイルミネーションカラーに従います。
  - トルカ取得時の点灯、通話中イルミネーション、ICカードアクセスイル ミネーション、開閉イルミネーションを設定するときは、イルミネー ションを「ON」にして、イルミネーションカラーを選択します。
  - GPS測位イルミネーションでは、イルミネーションパターンを「メロディ連動」に設定できません。また、位置提供/許可、位置提供/毎回確認には「OFF」も設定できません。
  - イルミネーションパターンを「メロディ連動」にしても、メロディに よっては連動しない場合があります。

### ◆着信イルミネーションの優先順位

複数の機能で着信イルミネーションのイルミネーションパターン、イルミネーションカラーを設定している場合、次の優先順位でランプが点灯します。

- ① FOMA端末電話帳の個別着信設定
- ② FOMA端末電話帳のグループ別発着信設定
- ③ 着信イルミネーション/電話着信設定/テレビ電話着信設定/メール着信設定

#### フォント選択

### フォントを変える

iモードサイト、フルブラウザ、文字入力画面などに表示される文字の種類を 変更できます。

- ひらがな/カタカナはお買い上げ時に登録されている「ブリティー桃」のほかに、ダウンロードしたフォントを利用できます。
- カメラ、iアプリ、iモーションなどの機能の一部には反映されません。
- 【1 [設定/NWサービス] 2 6 2 ▶ 漢字/英数字欄を選択▶ 1 ~ 3
- 9 ひらがな/カタカナ欄を選択▶フォントを選択

ダウンロードしたフォントを削除する:ひらがな / カタカナ欄を選択 ▶ フォントにカーソル ▶ 団 ▶ 「はい」

お買い上げ時に登録されているフォントや、現在利用中のフォントは削除できません。

#### 文字サイズ設定

### 文字の大きさを変更する

テキストメモ、メール本文入力などの全画面入力や画面メモ、 i モードサイト、 フルブラウザ、メールなどを表示するときの文字サイズを変更できます。 〈例〉一括で設定するとき

- Mill [設定/NWサービス] 2 6 1
- 7 1 ▶ 1 ~ 6
  - iモードを設定する:2▶1~5 フルブラウザを設定する:3▶1~4 メール閲覧を設定する:4▶1~5
  - メール編集/文字入力を設定する: 5 ▶ 1 ~ 6
  - 電話帳/履歴・アクセサリーを設定する:6 ▶ 1 または2
  - 電話帳/履歴、テキストメモー覧画面、目覚ましー覧画面、辞書の文字 サイズを設定します。

✔お知らせ-----

- iモード、フルブラウザ、メール閲覧、電話帳/履歴・アクセサリーで設定できないサイズが一括の設定の際に選択されたときは、最も近いサイズが設定されます。
- 一括で選択した文字サイズによっては、メニューの文字サイズ変更の確認画面が表示されます。「はい」を選択すると、選択した文字サイズに適したきせかえツールを選択できます。
- メール詳細画面からも文字サイズを変更できます。→P159

#### 時計表示設定

### 時計の表示を設定する

待受画面の時計表示の有無や、時計のデザイン、表示位置を設定できます。ま た、曜日の表示言語や時刻の表示形式も設定できます。

- デザイン:時計を表示するかを設定します。「ON」にしたときは時計のデ ザインを選択します。
- 「世界時計」にすると、左側に日本国内の時刻を、右側に設定したタイム ゾーンの時刻と名称を表示します。
- 形式:時計の表示形式を「24時間表示」または「12時間表示」のどちらかに設定します。
- 表示位置:時計を表示する位置を設定します。
- オールロック中、おまかせロック中は、本設定に関わらず時計の表示位置は「上」になります。
- 曜日:曜日の表示を日本語と英語のどちらで表示するかを設定します。
- 「バイリンガルに従う」にすると、バイリンガルの設定に従って表示します。
- 世界時計:デザインで「世界時計」を選択したときに、表示するタイム ゾーンの設定、サマータイムを有効にするか、タイムゾーンの名称を設 定します。
- サマータイムを「ON」にすると、設定したタイムゾーンの時刻を1時間 進めて表示します。

✔お知らせ-----

- ・待受画面以外の画面では、ディスプレイ右上に時刻が表示されます。この表示は、 形式の設定(「24時間表示」」または「12時間表示」)に従います。
- 待受画面に動画/iモーションやiアプリが設定されているときは、本設定に関わらずデザインが「デジタル1」、表示位置が「上」で表示されます。
- 海外で利用中は、デュアル時計設定に従います。→P378

#### バイリンガル

### 画面を英語表示に切り替える

表示を日本語と英語から選択できます (Select language)。

| <br />
[ <br />
[ <br />
[ <br />
] <br />
[ <br />
] <br />
] <br />
] <br />
] <br />
] <br />
] <br />
] <br />
] <br />
] <br />
] <br />
] <br />
] <br />
] <br />
] <br />
] <br />
] <br />
] <br />
] <br />
] <br />
] <br />
] <br />
] <br />
] <br />
] <br />
] <br />
] <br />
] <br />
] <br />
] <br />
] <br />
] <br />
] <br />
] <br />
] <br />
] <br />
] <br />
] <br />
] <br />
] <br />
] <br />
] <br />
] <br />
] <br />
] <br />
] <br />
] <br />
] <br />
] <br />
] <br />
] <br />
] <br />
] <br />
] <br />
] <br />
] <br />
] <br />
] <br />
] <br />
] <br />
] <br />
] <br />
] <br />
] <br />
] <br />
] <br />
] <br />
] <br />
] <br />
] <br />
] <br />
] <br />
] <br />
] <br />
] <br />
] <br />
] <br />
] <br />
] <br />
] <br />
] <br />
] <br />
] <br />
] <br />
] <br />
] <br />
] <br />
] <br />
] <br />
] <br />
] <br />
] <br />
] <br />
] <br />
] <br />
] <br />
] <br />
] <br />
] <br />
] <br />
] <br />
] <br />
] <br />
] <br />
] <br />
] <br />
] <br />
] <br />
] <br />
] <br />
] <br />
] <br />
] <br />
] <br />
] <br />
] <br />
] <br />
] <br />
] <br />
] <br />
] <br />
] <br />
] <br />
] <br />
] <br />
] <br />
] <br />
] <br />
] <br />
] <br />
] <br />
] <br />
] <br />
] <br />
] <br />
] <br />
] <br />
] <br />
] <br />
] <br />
] <br />
] <br />
] <br />
] <br />
] <br />
] <br />
] <br />
] <br />
] <br />
] <br />
] <br />
] <br />
] <br />
] <br />
] <br />
] <br />
] <br />
] <br />
] <br />
] <br />
] <br />
] <br />
] <br />
] <br />
] <br />
] <br />
] <br />
] <br />
] <br />
] <br />
] <br />
] <br />
] <br />
] <br />
] <br />
] <br />
] <br />
] <br />
] <br />
] <br />
] <br />
] <br />
] <br />
] <br />
] <br />
] <br />
] <br />
] <br />
] <br />
] <br />
] <br />
] <br />
] <br />
] <br />
] <br />
] <br />
] <br />
] <br />
] <br />
] <br />
] <br />
] <br />
] <br />
] <br />
] <br />
] <br />
] <br />
] <br />
] <br />
] <br />
] <br />
] <br />
] <br />
] <br />
] <br />
] <br />
] <br />
] <br />
] <br />
] <br />
] <br />
] <br />

- ✔お知らせ-----
- 本設定は、FOMAカードにも保存されます。
- 「English」に設定しても、きせかえツールによっては表示メニューが英語に切り 替わらないものがあります。ただし、「プリインストール」フォルダのきせかえ ツールを設定しているときは「English」専用のメニューが表示されます。
- 変更しても、待受ショートカットのタイトルはショートカットを貼り付けたときの 言語から切り替わりません。